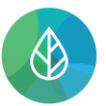

# **REGISTRACE ZAHRANIČNÍ OSOBY**

| Verze | Datum      | Popis                                                 |
|-------|------------|-------------------------------------------------------|
| 1     | 09.12.2021 | První verze dokumentu                                 |
| 2     | 14.10.2022 | Doplnění popisu ukončení procesu registrace subjektu  |
| 3     | 10.07.2023 | Revize procesu registrace s ohledem na rozvoj systému |
| 4     | 23.10.2023 | Doplnění náhledu v procesu registrace a úprava textu  |

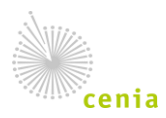

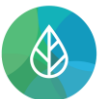

# 1. Úvod

Dokument je určen pro uživatele zahraničních subjektů, kteří doposud neregistrovali svůj subjekt v systému CRŽP a kterému v některém z návazných systémů ukládá legislativa ohlašovací či jinou povinnost.

Registrace se tedy týká všech subjektů, které mají povinnost učinit podání, ohlásit, podat žádost či jakýkoliv jiný legislativou definovaný úkon v některém z napojených systémů (ISPOP, SEPNO, CRŽP, ISOH, ISOH2, HNVO, IPO a IPPC).

## 2. Proces registrace Zahraniční osoby v CRŽP

## 2.1. Registrace uživatele

Nejprve je nutné provést registraci uživatele (tedy konkrétní osoby, která registraci subjektu následně v CRŽP provede a která bude v systémech fakticky pracovat). Proces registrace uživatele je jednotný, další informace k registraci uživatele do CRŽP proto naleznete v dokumentu <u>Registrace uživatele</u>.

# 2.2. Registrace subjektu Zahraniční osoby

Registraci subjektu ZO/PO bez IČO do systému CRŽP může provést pouze registrovaný uživatel. Po přihlášení má uživatel jedinou dostupnou záložku "Subjekt", ve které zvolí "Nová registrace subjektu".

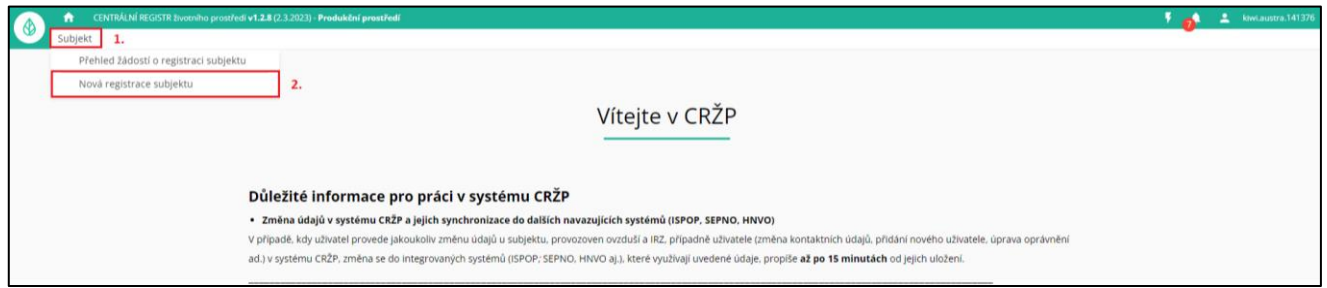

Uživatel je přesměrován na postupný proces založení žádosti o registraci subjektu. V prvním kroku vybírá Zahraniční osobu (právnickou nebo fyzickou) – možnosti se od sebe liší pouze v povinné příloze dokumentu. Následně na náhledech bude proces z pohledu registrace zahraniční osoby právnické – nejčastější případ.

V případě zahraniční právnické osoby se jedná o přílohu Výpis z živnostenského nebo obchodního rejstříku či podobný dokument.

V případě fyzické ZO se jedná o kopii občanského průkazu nebo pasu uvedeného v žádosti.

### POZOR!

V případě registrace fyzické ZO je uživatelem přímo tato fyzická osoba (jméno a příjmení uvedené při registraci uživatele se musí shodovat s údaji v povinné příloze – kopii občanského průkazu nebo pasu).

Všechny přílohy je nutné přikládat v českém jazyce. V jiném jazyce nebudou zpracovány a proces registrace ZO/PO bez IČO nebude možné z pozice operátora systému CRŽP dokončit.

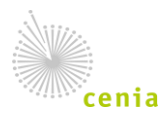

| CENTRÁLNÍ REGISTR životního prostředí v1.2.8 (2.3.20)                                                                  | 23) - <b>Produ</b> | ıkční prostředí                 | ۶                                                           | 0        | - | kiwi.austra.141376 |  |  |
|----------------------------------------------------------------------------------------------------|--------------------|---------------------------------|-------------------------------------------------------------|----------|---|--------------------|--|--|
| Subjekt                                                                                                    |                    |                                 |                                                             | -        |   |                    |  |  |
|                                                                                                    | 1                  | Typ subjektu:                   |                                                             |          |   |                    |  |  |
| De sistre es subislatu                                                                                                 |                    | Typ subjektu* ⑦                 |                                                             |          |   | *                  |  |  |
|                                                                                                    |                    |                                 | Právnická osoba<br>Právnická osoba bez IČC<br>Fyzická osoba | ez IČO   |   | ZÍ <b>další</b>    |  |  |
| Na této kartě provedete jak registraci nového subjektu, tak i                                                          |                    | Subjekt                         | Fyzická osoba podnikají<br>Zabrapiční právnická os          | l<br>aba |   |                    |  |  |
| registraci uživatele k již existujícímu subjektu v <b>Centrálním</b>                                                   |                    |                                 | Zahraniční fyzická osoba                                    | bba      |   |                    |  |  |
| <b>registru životního prostředí, CRŽP</b> . Tu provádí uživatel,<br>který má již zřízen uživatelský účet <b>CRŽP</b> . | 3                  | Agenda:                         |                                                             | -        |   |                    |  |  |
|                                                                                                    | 4                  | Stav registrace: <b>NEODESL</b> | ÁNO                                                         |          |   |                    |  |  |
|                                                                                                    | 5                  | Stažení dokumentu k pod         | podpisu                                                     |          |   |                    |  |  |
|                                                                                                    | 6                  | Nahrání podepsaného do          | kumentu                                                     |          |   |                    |  |  |

V druhém kroku uživatel vyplní povinná pole označená hvězdičkou Název, Stát, Obec, Zahraniční identifikátor (obdoba IČO) a přiloží povinnou přílohu – Výpis z živnostenského nebo obdobného rejstříku.

| 2 | Zahraniční právnická osoba:                                                            |       |  |  |  |  |    |       |   |        |      |       |   |
|---|----------------------------------------------------------------------------------------|-------|--|--|--|--|----|-------|---|--------|------|-------|---|
|   | Vyplňte                                                                                |       |  |  |  |  |    |       |   |        |      |       |   |
|   | Název* ⑦                                                                               |       |  |  |  |  |    |       |   |        |      |       |   |
|   | Stát* ⑦                                                                                |       |  |  |  |  |    |       |   |        |      | X     | r |
|   | Obec* ⑦                                                                                |       |  |  |  |  |    |       |   |        |      |       |   |
|   | Ulice ⑦                                                                                |       |  |  |  |  |    |       |   |        |      |       |   |
|   | PSČ 🕖                                                                                  |       |  |  |  |  |    |       |   |        |      |       |   |
|   | Zahraniční identifikátor (obdoba IČO)* 🧿                                               |       |  |  |  |  |    |       |   |        |      |       |   |
|   | Příloha (výpis z živnostenského nebo obchodního _*<br>rejstříku nebo podobný dokument) | VÝBĚR |  |  |  |  |    |       |   |        |      |       |   |
|   | Příloha (pověření k zastupování)                                                       | VÝBĚR |  |  |  |  |    |       |   |        |      |       |   |
|   |                                                                                        |       |  |  |  |  | ZF | rušit | I | PŘEDCH | HOZÍ | DALŠÍ |   |

Ve třetím kroku uživatel vybírá agendu, tj. důvod, proč subjekt registruje – nejčastěji se jedná o agendu ISPOP – Ohlašovatel, která umožňuje přístup do systému ISPOP.

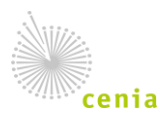

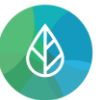

|   | Typ subjektu: Zahraniční právnická oso | oba |                                                                  |     |  |  |  |  |
|---|----------------------------------------|-----|------------------------------------------------------------------|-----|--|--|--|--|
|   | Zahraniční právnická osoba:            |     |                                                                  |     |  |  |  |  |
| 3 | Agenda:                                |     |                                                                  |     |  |  |  |  |
|   | Vyplňte                                |     |                                                                  |     |  |  |  |  |
|   | Agenda* 🧿                              |     |                                                                  | × * |  |  |  |  |
|   |                                        |     | Bez agendy                                                       |     |  |  |  |  |
|   |                                        |     | HNVO - Podání žádosti o hodnocení nebezpečných vlastností odpadů |     |  |  |  |  |
|   |                                        |     | ISPOP - Ohlašovatel                                              |     |  |  |  |  |
|   |                                        |     | SEPNO - Ohlašování přepravy NO                                   |     |  |  |  |  |
| 4 | Stav registrace: <b>NEODESLANO</b>     | _   |                                                                  |     |  |  |  |  |
|   |                                        |     |                                                                  |     |  |  |  |  |
| 5 | Stažení dokumentu k podpisu            |     |                                                                  |     |  |  |  |  |
| Ĩ |                                        |     |                                                                  |     |  |  |  |  |
| 6 | Nahrání podepsaného dokumentu          |     |                                                                  |     |  |  |  |  |
|   |                                        |     |                                                                  |     |  |  |  |  |

V dalším kroku dojde ke shrnutí registrovaných údajů a je možné tlačítkem "Odeslat registraci" žádost do systému odeslat. Obratem dojde k jejímu zaevidování a vygenerování tzv. autorizačního potvrzení registrace, kterým je následně nutné registraci autorizovat (potvrdit).

| 4                            | Stav registrace: NEODESLÁNO                                                                                                    |  |  |  |
|------------------------------|----------------------------------------------------------------------------------------------------|--|--|--|
|                              | Subjekt                                                                                                    |  |  |  |
|                              | Typ subjektu Zahraniční právnická osoba                                                                                           |  |  |  |
| Nézev Shelby Company Limited |                                                                                                    |  |  |  |
|                              | Zahraniční identifikátor (obdoba iČO) 111555999                                                                                   |  |  |  |
|                              | Přiloha (výpis z živnostenského nebo obchodního rejstřiku nebo 🔹 💿 上 potvrzeni_registrace_do_crzp_000000528.pdf podobný dokument) |  |  |  |
|                              | Příloha (pověření k zastupování) 💿                                                                                                |  |  |  |
|                              | stát* 🕲 Spojené království Veľké Británie a Severního Irska                                                                       |  |  |  |
|                              | Obec* 🕲 Birmingham                                                                                                    |  |  |  |
|                              | Ulice 🕥                                                                                                    |  |  |  |
|                              | PSČ ⊕                                                                                                    |  |  |  |
|                              | Agenda ISPOP - Ohlašovatel                                                                                                    |  |  |  |
|                              | ZRUŠIT PŘEDCHOZÍ ODESLAT REGISTRACI                                                                                               |  |  |  |

Možnosti autorizace pro zahraniční osobu jsou dvě:

- Dokument "Potvrzení registrace do CRŽP" elektronicky opatřit podpisem, který splňuje Nařízení EP a Rady elDAS č. 910/2014 a okamžitě (nebo později v detailu žádosti viz níže) nahrát zpět do systému.
- 2) Dokument vytisknout, podepsat a odeslat poštou na adresu provozovatele systému tj.

Česká informační agentura životního prostředí Moskevská 1523/63 Praha 10, 101 00

Pro kontrolu stavu žádosti, její dokončení (autorizaci) nebo pro vygenerování nového autorizačního potvrzení je možné si svoji žádost zobrazit v "Přehledu žádostí o registraci subjektu", který je dostupný ze záložky "Subjekt". V tomto přehledu uživatel nalezne všechny své zaslané žádosti o registraci.

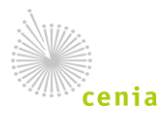

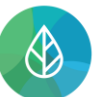

### CENTRÁLNÍ REGISTR životního prostředí

|    | Vyhledat            |                     | Q             | Registra           | ace sub         | jektu        | EVČ 000004602                                              |     |
|----|---------------------|---------------------|---------------|--------------------|-----------------|--------------|------------------------------------------------------------|-----|
| Př | ehled žádostí o reg | gistraci su 🖅 \Xi 💵 | <b>₹ \$ ±</b> | C<br>OBNOVIT       | <<br>SDÍLET     | C<br>OTEVŘÍT |                                                            |     |
| >  | EVIDENČNÍ ČÍSLO     | STAV ŽÁDOSTI        | TYP SUBJEKTU  | 🗸 dokonči          | T REGISTRACI    | 🛓 AUTO       | ORIZAČNÍ POTVRZENÍ                                         |     |
| 4  | 000004602           | Čeká na autorizaci  | Zahraniční pr | 1.<br>Žádost o reį | gistraci subjek | tu           | 2.                                                         |     |
|    |                     |                     |               |                    | Evider          | nční číslo 🛛 | 000004602                                                  |     |
|    |                     |                     |               |                    | Sta             | v žádosti Č  | Čeká na autorizaci                                         |     |
|    |                     |                     |               |                    | Datur           | n podání     |                                                            |     |
|    |                     |                     |               |                    | Тур             | subjektu Z   | Zahraniční právnická osoba                                 |     |
|    |                     |                     |               |                    | Způsob au       | utorizace    |                                                            |     |
|    |                     |                     |               | Autorizace po      | ouze datovou sc | hránkou      |                                                            |     |
|    |                     |                     |               |                    | Na              | ázev* ⑦ S    | Shelby Company Limited                                     |     |
|    |                     |                     |               | Rozšířené ir       | nformace k su   | bjektu       |                                                            | ~   |
|    |                     |                     |               | Adresa             |                 | [ Birmin     | ngham, Spojené království Velké Británie a Severního Irska | ] ~ |
|    |                     |                     |               | Historie           |                 |              | [9                                                         | ] ~ |
|    |                     |                     |               | Obecné             |                 |              |                                                            | ^   |
|    |                     |                     |               |                    |                 | Uživatel S   | ample_user                                                 |     |
|    |                     |                     |               |                    |                 | Jméno P      | Pavel                                                      |     |
|    |                     |                     |               |                    |                 | Příjmení H   | Hušek                                                      |     |
|    |                     |                     |               |                    |                 | E-mail te    | est-minus@post.cz                                          |     |
|    |                     |                     |               |                    | Datum au        | utorizace    |                                                            |     |
|    |                     |                     |               |                    | V               | /ytvoření 1  | 7.04.2023 16:53:01                                         |     |
|    |                     |                     |               |                    | Posledn         | ní úprava 1  | 7.04.2023 16:53:09                                         |     |
|    |                     |                     |               |                    |                 | Autor S      | ample_user                                                 |     |
|    |                     |                     |               |                    | Auto            | or úpravy S  | ample_user                                                 |     |

Po dokončení autorizace je uživateli odeslána informace e-mailovou notifikací. Žádost o registraci se nachází ve stavu Čeká na ověření.

| Čeká na ověření  | Zabraniční právnická osoba | Žádost o registraci subjektu            |
|------------------|----------------------------|-----------------------------------------|
| certa na overeni | Zumaniem pravnicka osoba   | Evidenční číslo 000004664               |
|                  |                            | Stav žádosti Čeká na ověření            |
|                  |                            | Datum podání 13.09.2023                 |
|                  |                            | Typ subjektu Zahraniční právnická osoba |

Po ověření registrovaných údajů a kontrole vložených příloh operátorem CRŽP je v CRŽP založen subjekt s vygenerovaným identifikátorem ve tvaru "ID\_xxxxx". Příslušný uživatel je u tohoto subjektu veden jako uživatel se vztahem Správce subjektu. Následně má možnost tento subjekt zastupovat i v návazných systémech. Jejich okruh souvisí se zvolenými agendami během vyplňování žádosti o registraci či později ve správě subjektu.

V případě nejasností doporučujeme využít písemnou podporu EnviHELP na <u>helpdesk.cenia.cz</u>.

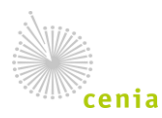